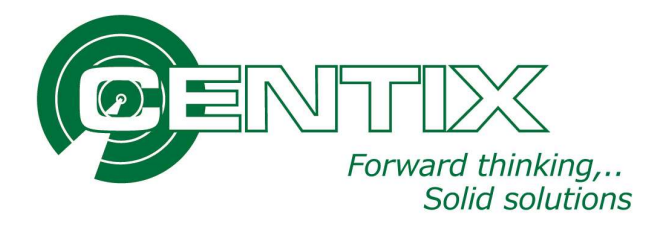

# De Rollen

## Standaard Rollen

| Afkorting | Naam          | Rechten          | intern | extern |
|-----------|---------------|------------------|--------|--------|
| Admin     | Administrator | Alle             | X      |        |
| Pro       | Projectleider | Beperkte rechten | X      |        |
| Uit       |               | Beperkte rechten | X      | X      |
| Ins       |               | Beperkte rechten | X      | Х      |
| Mat       |               | Beperkte rechten | X      |        |
| Med       |               | Beperkte rechten | X      | Х      |
| Adm       |               | Beperkte rechten | X      |        |

Rollen zijn ook zelf te definiëren.

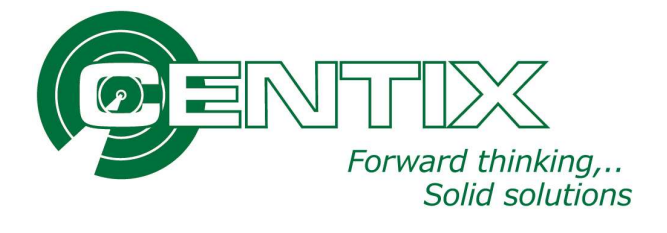

# Inzage geven voor een Relatie. (alleen lees rechten)

Maak een relatie aan. Maak onder de relatie een contactpersoon aan en sla deze op. Ga weer terug naar de contactpersoon en open de contactpersoon. Ga onder in naar login Detail. En klik op wijzigen.

|                 | Nederlands |
|-----------------|------------|
| elefoonnummer   |            |
| imailadres      |            |
| Adres           |            |
| Straat          |            |
| Huisnummer      |            |
| Huisnummer toev | oeging     |
| Postcode        |            |
| Plaats          |            |
| Land            |            |
| Staat           |            |
| County          |            |
| Status          | Actief     |
|                 |            |
|                 |            |
| (               |            |
|                 |            |
| Login detail    |            |

Onderstaande instellingen overnemen voor een nieuw contactpersoon.

| ebruikersnaam                | Piet               | -                 |                         |
|------------------------------|--------------------|-------------------|-------------------------|
| achtwoord                    |                    | P                 |                         |
| erhaal wachtwoord            |                    | P                 |                         |
| eblokkeerd                   |                    |                   |                         |
| Autorisatie                  |                    |                   |                         |
| Systeem rol                  | Med                |                   | Medewerker (alleen lees |
|                              | Gebruiker is lid v | an een 'view' bev | eiligingsrol.           |
| Data beperking               |                    |                   |                         |
| Relatie beperking            | Eigenaar           |                   |                         |
| Object beperking             | Eigenaar           | •                 |                         |
| Locatie beperking            | Eigenaar           | •                 |                         |
| Workflow beperking           | Geen               |                   |                         |
| Nieuwe<br>gebruikersaanvraag | Geen               | •                 |                         |
| Factuur beperking            | Geen               |                   |                         |
| Order beperking              | Geen               | •                 |                         |
| Web                          |                    |                   |                         |
| Start pagina                 |                    | <b>4</b>          |                         |

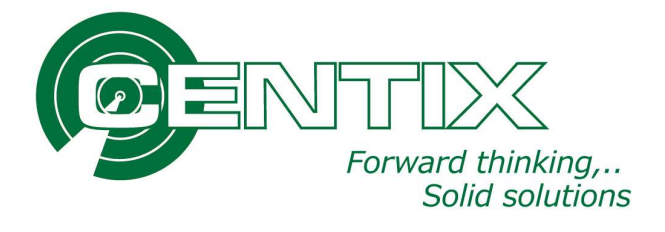

### Instellen rechten voor een Inspecteur (extern).

Maak een relatie aan. Maak onder de relatie een contactpersoon aan en sla deze op. Ga weer terug naar de contactpersoon en open de contactpersoon. Ga onder in naar login Detail en klik op wijzigen

| Taal                 | Nederlands |  |
|----------------------|------------|--|
| Telefoonnummer       |            |  |
| Emailadres           |            |  |
| - Adres              |            |  |
|                      |            |  |
| Straat               |            |  |
| Huisnummer           |            |  |
| Huisnummer toevo     | eging      |  |
| Postcode             |            |  |
| Plaats               |            |  |
| Land                 |            |  |
| Staat                |            |  |
| County               |            |  |
| Status               | Actief     |  |
|                      |            |  |
|                      |            |  |
|                      |            |  |
| <b>_</b>             |            |  |
|                      |            |  |
|                      | 18         |  |
|                      |            |  |
|                      |            |  |
| Login detail         |            |  |
|                      | 1 - d-1-1  |  |
| neveniðnið ett tectt | IDH WEIGH  |  |

Onderstaande instellingen overnemen voor de contactpersoon.

| Gebruikersnaam     | Piet                    | 5            |                |
|--------------------|-------------------------|--------------|----------------|
| Wachtwoord         |                         | -            |                |
| Herhaal wachtwoord |                         | 9            |                |
| Geblokkeerd        |                         |              |                |
| - Autorisatie      |                         |              |                |
| Systeem rol        | Ins                     |              | Inspecter      |
|                    | De gebruiker is lid van | een 'wijzig' | beveiligingsro |
| Data baparking     |                         |              |                |
| Data Deperking     |                         |              |                |
| Relatie beperking  | Geen                    | •            |                |
| Object beperking   | Locatie gebruikers      | •            |                |
| Locatie beperking  | Locatie gebruikers      |              |                |
| Workflow beperking | Geen                    |              |                |
| Nieuwe             | Geen                    |              |                |
| Factuur beperking  | Geen                    |              |                |
| Order beperking    | Geen                    | •            |                |
| — Web              |                         |              |                |
| inco               |                         |              |                |
| Start pagina       |                         |              |                |

Omdat een externe inspecteur alleen mag inspecteren waar hij toegang tot heeft gekregen moet een externe inspecteur gekoppeld worden aan de locaties.

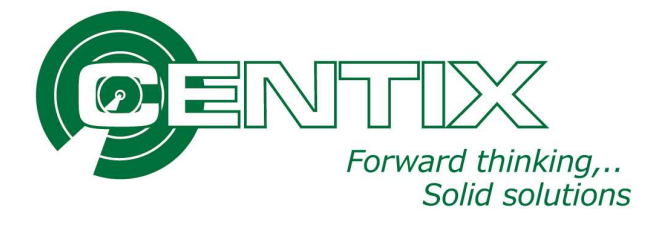

## Instellen de locatie die een externe inspecteur mag inzien en keuren.

Ga naar de locatie en open de locatie. Klik op locatie gebruikers.

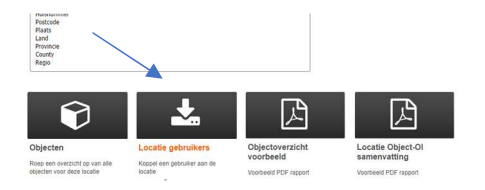

### Klik op toevoegen.

Scherm Geautoriseerde gebruikers open en je ziet hier gebruikers van de geselecteerde relatie (delftechniek).

| iatie |            | 0000000      | Deftechniek |                           |                |  |
|-------|------------|--------------|-------------|---------------------------|----------------|--|
|       | Rolatie ID | Relate mam   |             | Persoen omschrijving      | Gebruikersnaam |  |
|       | 0000000    | Deitechniek  |             | Webuser (WIET VERWEDEREN) | Webuser        |  |
| 8     | 0000000    | Deltechniek  |             | Mulder (Koos)             | koos           |  |
|       | 0000000    | Deitschniek  |             | Knol (Marca)              | marco          |  |
| 3     | 0000001    | Deltechniek  |             | Hendriks (Emiel)          | emid           |  |
|       | 0000000    | Deltadniek   |             | Jansema (Bart)            | bat            |  |
|       | 0000000    | Deltechniek  |             | Günes (Anis)              | anis           |  |
| 8     | 0000000    | Delftechniek |             | Harkema (Gerard)          | perand         |  |
|       |            |              | ,           | inst Previous 1 Next Last |                |  |

Selecteer de relatie waar de inspecteur aan gekoppeld is.

# Centoriseerde gebruikers

De gebruikers van de gekoppelde relatie worden getoond. Vink de gebruiker aan. Button toevoegen wordt geactiveerd en klik hierop.

| Relatie |            | SAFETECH     | Safetech |                            |                |
|---------|------------|--------------|----------|----------------------------|----------------|
|         | Relatie ID | Relatie naam |          | Persoon omschrijving       | Gebruikersnaam |
| •       | SAFETECH   | Safetech     |          | J.G.J. Prinse (Jack)       | jack           |
|         | 6          |              |          | First Previous 1 Next Last |                |

Gebruiker is nu gekoppeld aan de locatie.

Je kan testen door de als de gebruiker in te loggen in het systeem.

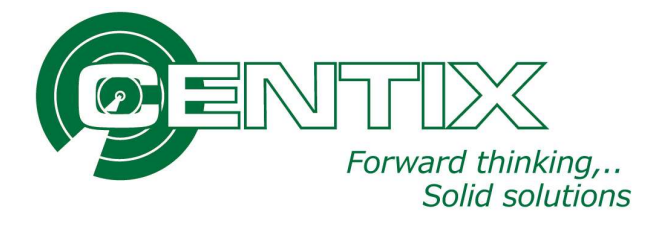

### Instellen rechten voor een Inspecteur (intern).

Ga naar de relatie Delftechniek. Maak onder de relatie een medewerker aan en sla deze op. Ga weer terug naar de medewerker en open de medewerker. Ga onder in naar login Detail. Klik op wijzigen.

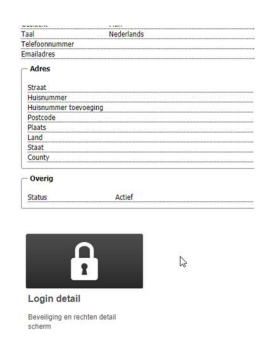

Onderstaande instellingen overnemen voor een nieuw medewerker.

| oruikersnaam                | Piet              |                   |                   |
|-----------------------------|-------------------|-------------------|-------------------|
| chtwoord                    |                   | P                 |                   |
| haal wachtwoord             |                   | P                 |                   |
| olokkeerd                   |                   |                   |                   |
| Autorisatie                 |                   |                   |                   |
| ysteem rol                  | Ins               | -                 | Inspecteu         |
|                             | De gebruiker is l | id van een 'wijzi | g' beveiligingsro |
| Data beperking              |                   |                   |                   |
| elatie beperking            | Geen              |                   |                   |
| bject beperking             | Geen              |                   |                   |
| ocatie beperking            | Geen              | •                 | 1                 |
| Vorkflow beperking          | Geen              | •                 |                   |
| lieuwe<br>ebruikersaanvraag | Geen              | •                 |                   |
| actuur beperking            | Geen              | •                 |                   |
| order beperking             | Geen              | •                 |                   |
| Veb                         |                   |                   |                   |
|                             |                   | -                 |                   |